## 気温データの取得方法(気象庁ホームページ)

1. 気象庁のホームページ (https://www.jma.go.jp/jma/menu/menureport.html) から 「各種データ・資料」→「過去の地点気象データ・ダウンロード」を選択します。

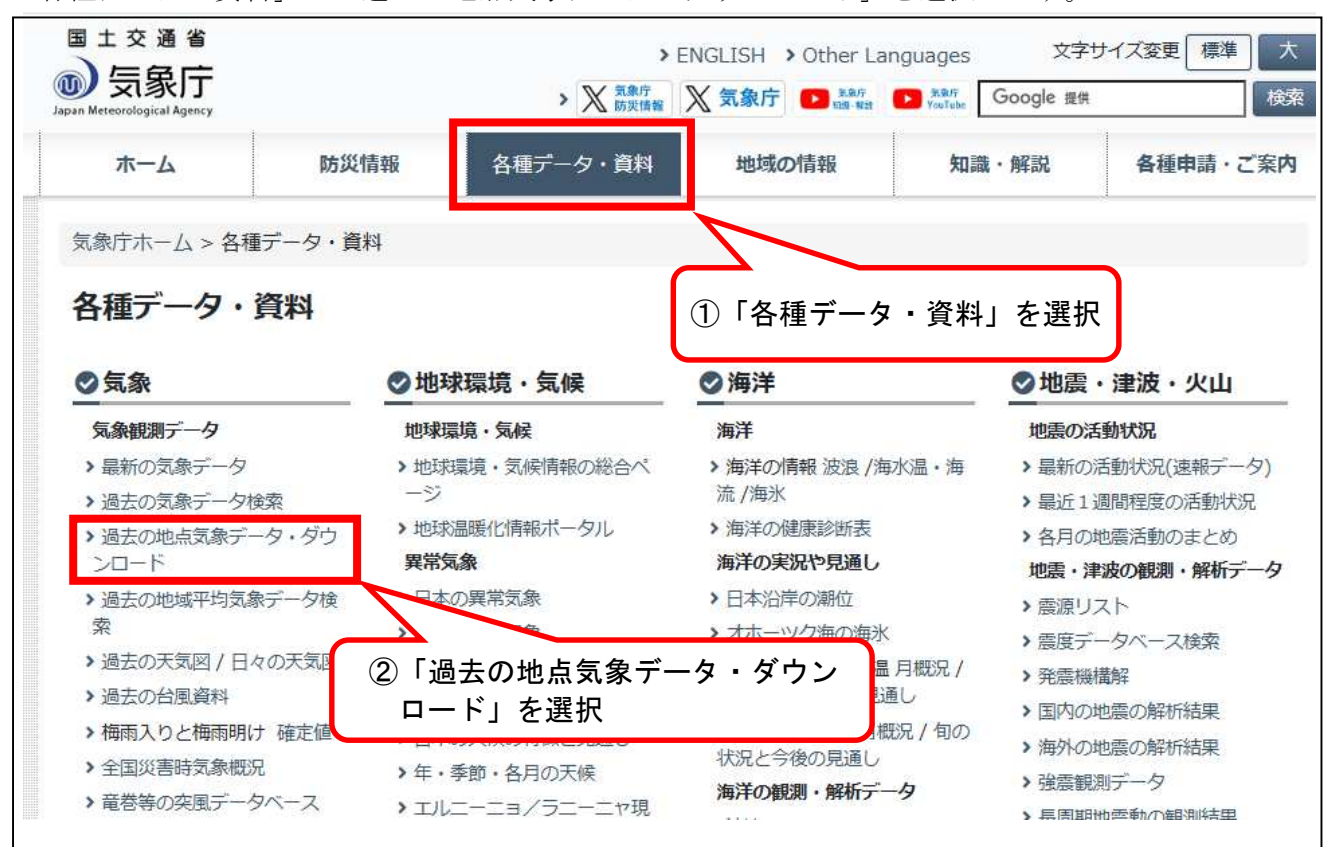

2. 「地点を選ぶ」→「岐阜県」→「岐阜」を選択します。

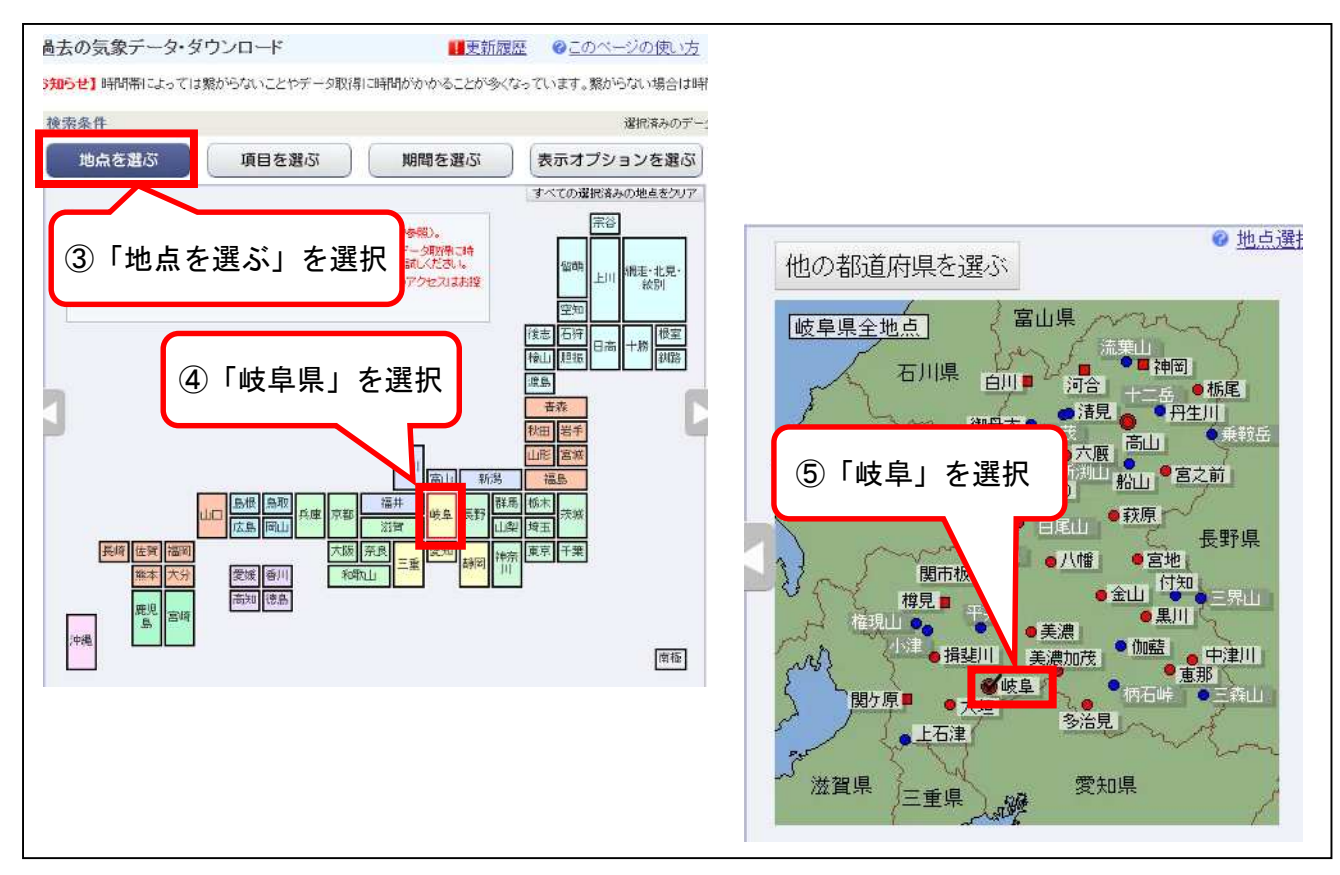

3. 「項目を選ぶ」→「日別値」→「日最高気温」を選択します。

| 使索条件                                                                                                    |                                                                                                    |                                                                                                    | 進から見みのデー                                                                                                    | - 夕量 0%                                                        | 100% (၂                                                                                                    |
|----------------------------------------------------------------------------------------------------|----------------------------------------------------------------------------------------------------|----------------------------------------------------------------------------------------------------|----------------------------------------------------------------------------------------------------|----------------------------------------------------------------|----------------------------------------------------------------------------------------------------|
| 地点を選ぶ                                                                                                    | 項目を選ぶ                                                                                                    | 期間を選ぶ                                                                                                    | 表示オプションを選ぶ                                                                                                    |                                                                | 面面に表示 ▶                                                                                                    |
|                                                                                                    |                                                                                                    | ◎ 項目選択の使い方                                                                                                    | すべての選択済みの項目をクリア                                                                                                    |                                                                |                                                                                                    |
| データの種類                                                                                                    | ? 詳細                                                                                                    | 過去の平均値との比較                                                                                                    | 夜オプション                                                                                                    | 000                                                            | and the second second second second second second second second second second second second second second second                                                                                                    |
| ORM                                                                                                    | 7                                                                                                    | □平年値も表示                                                                                                    |                                                                                                    | CSV 27                                                         | 1//29//20-1                                                                                                    |
| ●日別値                                                                                                    | hal-                                                                                                    | <ul> <li>平年値からの差(比)も<br/>(平年値)</li> </ul>                                                                                                    | 表示<br>あ1001年から2020年の20年平均値)                                                                                                    | 避扣地方,面                                                         | ヨギクリマ                                                                                                    |
| 〇半旬別値                                                                                                    | 海市 1                                                                                                    | □前年までの 1 ▼ 年平                                                                                                    | 2均も表示                                                                                                    | 選択された地点                                                        | 観測項目                                                                                                    |
| O to Bulit                                                                                                    | AGE IN COL                                                                                                    | And an an and a second second                                                                                                    | 115 C m 46 (11) A 47                                                                                                    |                                                                | wind to be                                                                                                    |
| 〇间別個                                                                                                    | ください                                                                                                    |                                                                                                    | の差(10)も表示                                                                                                    | 岐阜                                                             | ◎ ⑦ ★ □ > + ••• 削除                                                                                                    |
|                                                                                                    | ください                                                                                                    | 「日別値」を選                                                                                                    | 50差(10)も表示                                                                                                    | 岐阜                                                             | 刻子 集 [] 〒・・・ 削除                                                                                                    |
| ○19月11년<br>○月別値<br>○3か月別値※                                                                                                    | ください ⑦                                                                                                    | 「日別値」を選                                                                                                    | 机<br>机                                                                                                    | 岐阜                                                             | <b>刻于注门开…</b> 削除                                                                                                    |
| ○10月間値<br>○月別値<br>○3か月別値※                                                                                                    |                                                                                                    | 「日別値」を選                                                                                                    | 択                                                                                                    | 岐阜                                                             | <b>⊠于★门</b> 衦… 削除                                                                                                    |
| <ul> <li>〇 旬別値</li> <li>〇 月別値</li> <li>○ 3か月別値※</li> <li>項目 気温 降2</li> </ul>                                                                                                    | <ださい<br>⑦<br>K 日照/日射 和                                                                                                    | 「日別値」を選<br><sub>責雪/降雪</sub> 風 湿度                                                                                                    | ₩<br>100 ± (10) + 63 π<br>10 ± (10) + 63 π<br>10 ± (10) + 63 m<br>10 ± (10) + 63 m<br>10 ± ( | 岐阜<br>選択された項目                                                  | <b>公子来『</b> 子… 削除」                                                                                                    |
| ○旬別値<br>○月別値<br>○3か月別値※<br>項目 <u>気温</u> 降7                                                                                                    | <ださい<br>⑦<br>K 日照/日射 新                                                                                                    | 「日別値」を選<br>責雪/降雪 風 湿度                                                                                                    | 100 量(10) も衣示<br>駅<br>影気圧 雲量/天気                                                                                                    | 岐阜<br>選択された項目<br>日最高気温                                         | ◎●●●●●●●●●●●●●●●●●●●●●●●●●●●●●●●●●●●●                                                                                                    |
| ○旬別値<br>○月別値<br>○3か月別値※<br>項目 <u>気温</u> 降7<br>□日平均気温                                                                                                    | < <tr>         ください         ⑦           K         日照/日射         和           □         日平均気温         四</tr>                                                                                                    | 「日別値」を選<br>責雪/降雪 風 湿度<br>25 で以上の日数(日):                                                                                                    | 100 星(10) も衣示<br>ま)気圧 雲量/天気                                                                                                    | 岐阜<br>選択された項目<br>日最高気温                                         | ● ● ● ● ● ● ● ● ● ● ● ● ● ● ● ● ● ● ●                                                                                                    |
|                                                                                                    |                                                                                                    |                                                                                                    |                                                                                                    |                                                                |                                                                                                    |
| ○ 旬5/11値<br>○ 月別値<br>○ 3か 月別値※<br>項目 気温 降7<br>□ 日平均気温<br>□ 日ぞ均気温の日                                                                                                    | < <tr>         ください         ⑦           K         日照/日射         和           □         日平均気温         平均           平均         □         日平均気温           平均         □         日最高気温</tr>                                                                                                    | 「日別値」を選<br>責雪/降雪 風 温度<br>25 ℃以上の日数(日)<br>0 ℃未満の日数(日)<br>25 √℃以上の日数(日)                                                                                | 100至(100-63示<br>15/気圧 雲量/天気                                                                                                    | 岐阜<br>選択された項目<br>日最高気温                                         |                                                                                                    |
|                                                                                                    |                                                                                                    |                                                                                                    |                                                                                                    |                                                                |                                                                                                    |
| <ul> <li>○ 旬別個</li> <li>○ 月別値</li> <li>○ 3か 月別値※</li> <li>項目 気温 降7</li> <li>○ 日平均気温</li> <li>○ 日平均気温</li> <li>○ 日最高気温の日</li> </ul>                                                            | < <tr>         ください         ⑦           K         日照/日射         和           ロ日平均気温         日平均気温         平均           日最高気温         日最高気温         日最高気温</tr>                                                                                                    | 「日別値」を選<br>責雪/降雪 風 温度<br>25 で以上の日数(日)<br>0 で未満の日数(日)<br>25 マで以上の日数(日)<br>0 で未満の日数(日)                                                                 | ₩<br>(10) 是(10) も 3 (<br>5/ 気圧 雲量/天気                                                                                                    | 岐阜<br>選択された項目<br>日最高気温                                         | AUBA                                                                                                    |
|                                                                                                    |                                                                                                    |                                                                                                    |                                                                                                    |                                                                |                                                                                                    |
| <ul> <li>● 旬別個</li> <li>● 月別値</li> <li>○ 3か 月別値※</li> <li>項目 気温 降7</li> <li>□ 日平均気温</li> <li>□ 日平均気温</li> <li>□ 日最高気温の日</li> <li>○ 日最高気温</li> </ul>                                           | <br><br><td>「日別値」を選</td> <td>₩<br/>(10) - 6 3 x x<br/>(10) - 6 3 x x<br/>(10) - 7 x x<br/>(10) - 7 x x<br/>(10) - 7 x x<br/>(10) - 7 x x<br/>(10) - 7 x x<br/>(10) - 7 x x<br/>(10) - 7 x x<br/>(10) - 7 x x<br/>(10) - 7 x x<br/>(10) - 7 x x<br/>(10) - 7 x x<br/>(10) - 7 x x<br/>(10) - 7 x x<br/>(10) - 7 x x<br/>(10) - 7 x x<br/>(10) - 7 x x<br/>(10) - 7 x<br/>(10) - 7 x x<br/>(10) - 7 x x x<br/>(10) - 7 x x x<br/>(10) - 7 x x x x<br/>(10) - 7 x x x x<br/>(10) - 7 x x x x x<br/>(10) - 7 x x x x x x x x x x x x x x x x x x</td> <td>岐阜<br/>選択された項目<br/>日最高気温<br/>選択された期間(E</td> <td>▲ ● ● ● ● ● ● ● ● ● ● ● ● ● ● ● ● ● ● ●</td>                                                                                                    | 「日別値」を選                                                                                                    | ₩<br>(10) - 6 3 x x<br>(10) - 6 3 x x<br>(10) - 7 x x<br>(10) - 7 x x<br>(10) - 7 x x<br>(10) - 7 x x<br>(10) - 7 x x<br>(10) - 7 x x<br>(10) - 7 x x<br>(10) - 7 x x<br>(10) - 7 x x<br>(10) - 7 x x<br>(10) - 7 x x<br>(10) - 7 x x<br>(10) - 7 x x<br>(10) - 7 x x<br>(10) - 7 x x<br>(10) - 7 x x<br>(10) - 7 x<br>(10) - 7 x x<br>(10) - 7 x x x<br>(10) - 7 x x x<br>(10) - 7 x x x x<br>(10) - 7 x x x x<br>(10) - 7 x x x x x<br>(10) - 7 x x x x x x x x x x x x x x x x x x                                                                                                    | 岐阜<br>選択された項目<br>日最高気温<br>選択された期間(E                            | ▲ ● ● ● ● ● ● ● ● ● ● ● ● ● ● ● ● ● ● ●                                                                                                    |
| <ul> <li>● 旬別個</li> <li>● 月別値</li> <li>○ 3か 月別値※</li> <li>項目 気温 降7</li> <li>□ 日平均気温</li> <li>□ 日最高気温の日</li> <li>□ 日最高気温の日</li> <li>□ 日最高気温の日</li> <li>□ 日最高気温の日</li> <li>□ 日最高気温の日</li> </ul> | <br><br><td>「日別値」を選</td> <td>₩<br/>(10) - 6 3 x x<br/>(10) - 6 3 x x<br>(10) - 6 3 x x<br>(10) - 6 3 x x<br>(10) - 7 x x<br>(10) - 7 x<br>(10) - 7 x</br></br></td> <td>岐阜<br/>選択された項目<br/>日最高気温<br/>選択された期間(E<br/>2024年3月1日</td> <td>新聞会     新聞会     新聞会     新聞会     新聞会     新聞会     新聞会     新聞会     「     新聞会     「     新聞会     「     「     「     「     「     「     「     「     「     「     「     「     「     「     「     」     「     」     」     二     二    ニ</td> | 「日別値」を選                                                                                                    | ₩<br>(10) - 6 3 x x<br>(10) - 6 3 x x<br>                                                                                                    | 岐阜<br>選択された項目<br>日最高気温<br>選択された期間(E<br>2024年3月1日               | 新聞会     新聞会     新聞会     新聞会     新聞会     新聞会     新聞会     新聞会     「     新聞会     「     新聞会     「     「     「     「     「     「     「     「     「     「     「     「     「     「     「     」     「     」     」     二     二    ニ |
| <ul> <li>● 旬5/11億</li> <li>○ 月別値</li> <li>○ 3か 月別値※</li> <li>□ 日平均気温</li> <li>□ 日平均気温</li> <li>□ 日最高気温の日</li> <li>□ 日最高気温の日</li> <li>□ 日最高気温の日</li> <li>□ 日最高気温の日</li> </ul>                  | < <tr>         ください           ア           日照/日射           日平均気温           平均           日母最高気温           日母最低気温           日母最低気温           日母最低気温</tr>                                                                                                    | 「日別値」を選<br>責雪/降雪 風 温度<br>25 ℃は上の日数(日)<br>0 ℃未満の日数(日)<br>25 ℃以上の日数(日)<br>25 ℃は上の日数(日)<br>25 ℃は上の日数(日)<br>25 ℃は上の日数(日)<br>25 ℃は上の日数(日)<br>25 ℃は上の日数(日) | の是(LD)も表示<br>訳<br>気圧 雲量/天気<br>(1)<br>(1)<br>(1)<br>(1)<br>(1)<br>(1)<br>(1)<br>(1)                                                                                                    | 岐阜<br>選択された項目<br>日最高気温<br>選択された期間(E<br>2024年8月1日<br>2024年8月31日 | <ul> <li>         ・・・・・・・・・・・・・・・・・・・・・・・・・・・・・</li></ul>                                                                                                    |
|                                                                                                    |                                                                                                    |                                                                                                    |                                                                                                    |                                                                |                                                                                                    |

4. 「期間を選ぶ」を選択し、取得する期間を入力します。

|                             | 1. 史和             |                    | <u>回貨</u> ()                                                          | CSV77110112                                               |
|-----------------------------|-------------------|--------------------|-----------------------------------------------------------------------|-----------------------------------------------------------|
| 5知らせ】時間帯によっては繋がらないことやデータ取得に | に時間がかかることが 9      | 「期間を選ぶ」            | を選択 <sup>度お試</sup>                                                    | しください。(2023.2.8~)                                         |
| 検索条件                        | <u></u>           | 388.00 (1997)      |                                                                       | 100%(上路                                                   |
| 地点を選ぶ項目を選ぶ                  | 期間を選ぶ             | 表示オプションを選ぶ         |                                                                       |                                                           |
|                             |                   | 期間選択の使い方           |                                                                       | 副国に衣が                                                     |
| 期間                          |                   | CALORADI CO DOC 72 | 1                                                                     | and the second second                                     |
| ● 連続した期間で表示する               |                   |                    | CSV J 7                                                               | イルをタワンロード 🕨                                               |
| 最近1年 最近1か月                  |                   |                    | 避快地占, 道日                                                              | 太小山 マ                                                     |
| 2024 ~ 年 8 ~ 月 1 ~ 日から      |                   |                    | 選択された地点                                                               | <u> 後</u> 測項目                                             |
| 2024 • 年 8 • 月 31 • 日までの日別値 | を表示               |                    | 岐阜                                                                    | <b>公今来[]</b> > 削除                                         |
|                             |                   |                    |                                                                       |                                                           |
|                             | 古水                |                    |                                                                       |                                                           |
| 2024 × 年から 2024 × 年まで表示     |                   |                    |                                                                       |                                                           |
|                             | ⑪取得才:             | て期間たても             | 選択された項目                                                               |                                                           |
|                             | (10) 411 (17) 9 1 |                    |                                                                       |                                                           |
|                             | 0                 | の期間を八刀             | 日最高気温                                                                 | 前北部                                                       |
|                             |                   | の新闻を入力             | 日最高気温                                                                 | 前北部                                                       |
|                             |                   | の期間を入り             | 日最高氛温                                                                 | 前小学                                                       |
|                             |                   | 3朔间を八刀             | 日最高気温                                                                 | ñij\$ <del>\$</del> .                                     |
|                             |                   | 3朔间を八八             | 日最高気温<br>選択された期間(日<br>2022年5日1日                                       | <b>削除</b><br>本價違時)<br>202                                 |
|                             |                   | 3 朔 间 径 八 기        | 日最高気温<br>選択された期間(日<br>2024年9月1日<br>2024年8月31日                         |                                                           |
|                             |                   | 2 ※111 を 入り        | 日最高気温<br>選択された期間(日<br>2024年8月1日<br>2024年8月31日<br>選択されたオブショ            | <u>削除</u><br>*標準時)<br>から<br>までの日別値を表示                     |
|                             |                   | 2 州 回 径 八 71       | 日最高気温<br>選択された期間(日<br>2024年8月1日<br>2024年8月31日<br>選択されたオプショ<br>利用上注意が必 | <u>削除</u><br>*構準時)<br>から<br>までの日別値を表示<br>ン<br>要なデータを表示させる |

5. 「CSVファイルをダウンロード」を選択し、データをダウンロードします。

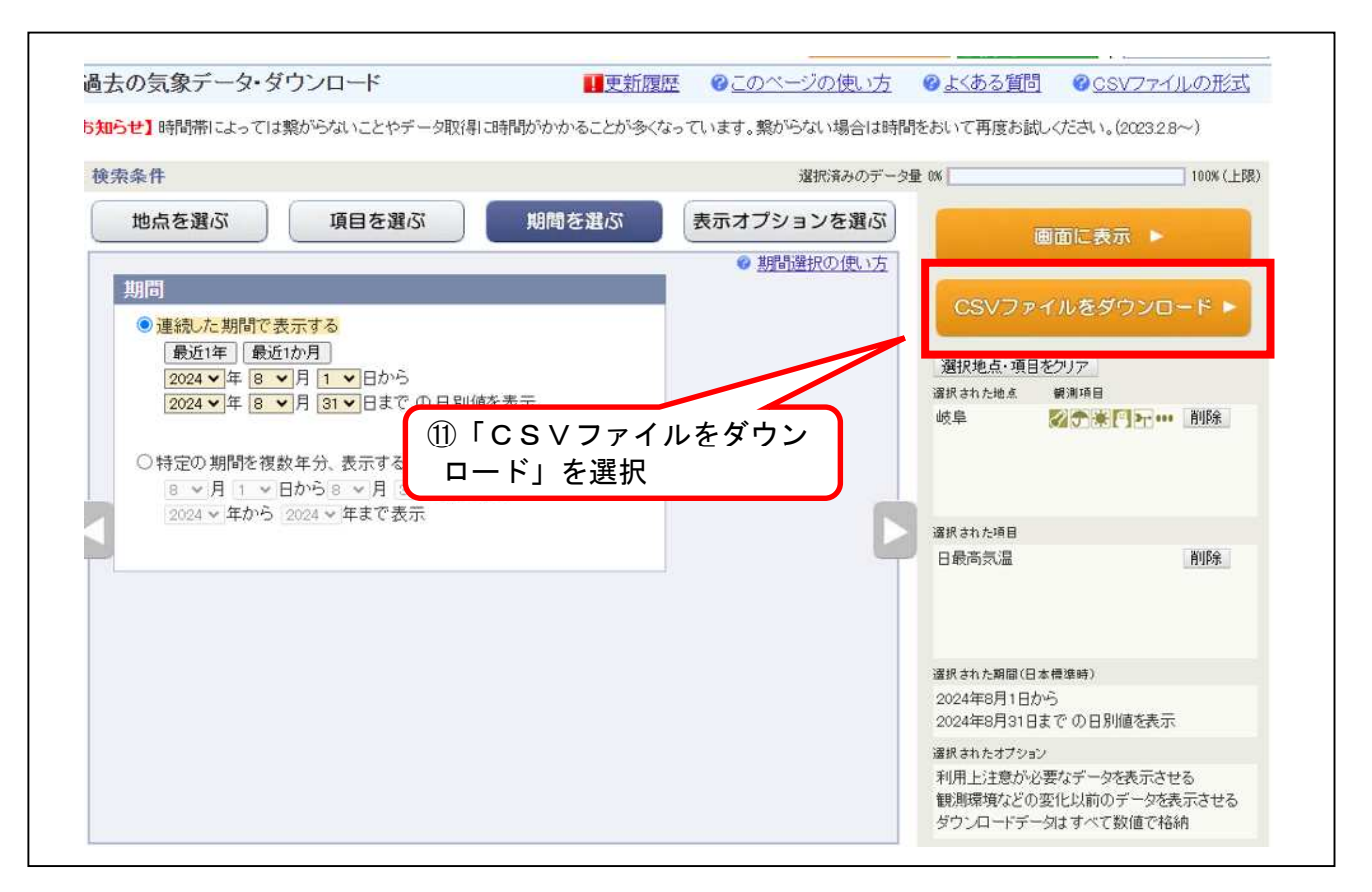

6. ダウンロードしたCSVファイルをエクセル形式に変換し、工事期間中の真夏日が確認できる根拠資料 として利用します。

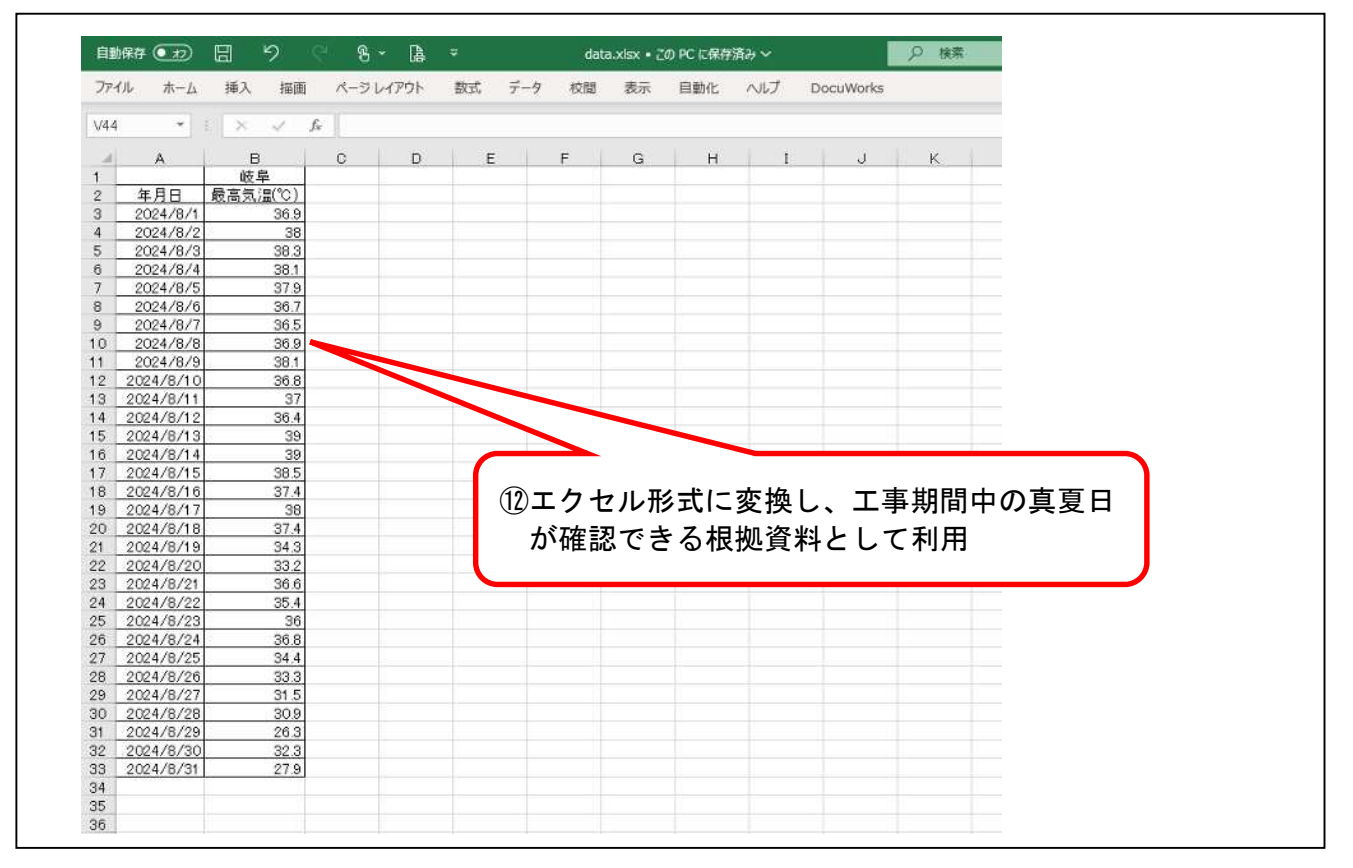